## 一般選抜 WEB出願のながれ

■STEP1(「WEB 出願システム」へのアクセス) WEB サイト TOP より「WEB 出願システム」にアクセスします (PC、スマートフォン、タブレット、いずれも OK です)。 注意)「WEB 出願システム」への新規出願登録の入力は7月1日に開始予定です。 提出は2月1日以降、各期の所定の WEB 出願期間におこなってください。

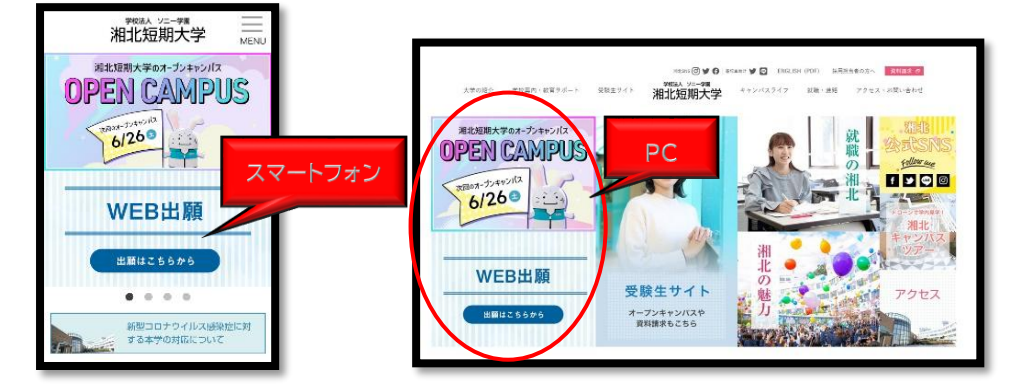

■STEP2(新規出願登録⇒願書入力)

「WEB 出願システム」で「新規出願登録」をおこない、個人情報の取り扱いについて同意後、登録した メールアドレスに送付される URL から個人情報、顔写真のアップロード、願書の各項目を入力して下 さい。

≪願書入力画面 イメージ≫

|                      | 願書                                          |            |  |
|----------------------|---------------------------------------------|------------|--|
|                      |                                             |            |  |
| λ#Σ9 <mark>≤π</mark> | (-23 <b>8</b> 27): <b>2</b> )⊐2-            |            |  |
|                      | 始会ビジルス·運動事件                                 | v          |  |
|                      | H슬린328,7 · @해코와 인328,7@해파ース                 | v          |  |
| 「美用英語技能報記(英格         | 約 200以上」を依有している方は、チェックをいれてください。             |            |  |
| 教室                   | ✓ 「使用其機能能快速(美術)2回以上」を保留している。                |            |  |
|                      | 伏有している場合は、「眞面書」と州せて「合相談抄書」(梁本)を地址記録大学入社学務保護 | で送付してください。 |  |
| 他学科を併願する場合は1         | 記の志望学科をご入力ください。                             |            |  |
|                      | 併題した場合を統定時は30,00円です。                        |            |  |
| 第二世紀年代               | ●ビデカデュース学科                                  | ¥          |  |
|                      | 単活プロザュース学科 ファッションとインアリアコース(ファッション分野)        | ~          |  |
| 第三月建立日               | 依果学科                                        |            |  |
|                      | 使育学科(この学科は選択できるコースがありません)                   | ス 大谷 Click |  |
| 生活プロデュース学科を調         | 「離された方で、「3年じっくり課程」をご希望の方のみ選択してください。         | 八月夜、CIICK  |  |
| 292                  | ▼選択してください                                   |            |  |
|                      |                                             |            |  |
|                      | 「お白の読ん                                      |            |  |

■STEP3(「マイページ」パスワード設定⇒検定料の振込)

「STEP2」完了後、「マイページ」にてパスワードを設定してください。その後、検定料の振込先を確認し、 金融機関の窓口、ATM、ネットバンキングなどから振込をおこなってください。なお、検定料は「3万円」です。 振込手数料は出願される方のご負担となります。

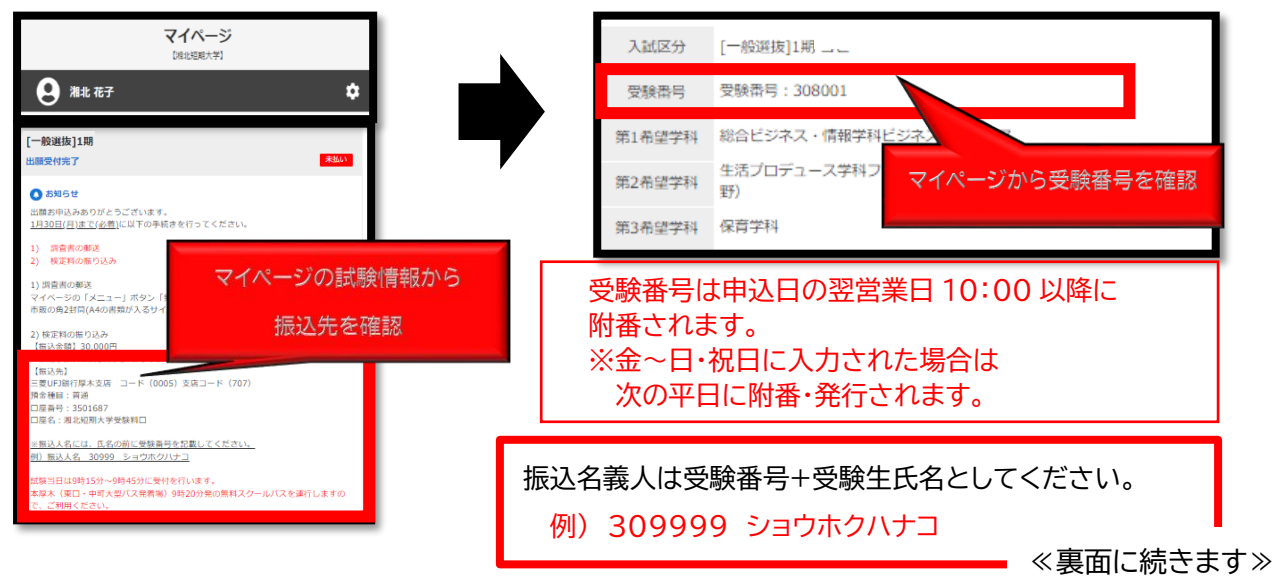

## ■STEP4 (調査書の提出)

調査書の提出にあたっては、「マイページ」から以下の手順で「封筒貼付用宛名シート」を出力・印刷します。 市販の角 2 封筒にシートを貼付し、簡易書留にて調査書をお送りください。 ※「封筒貼付用宛名シート」は申込日の翌営業日 10:00 以降の受験番号附番後に発行されます。

| マイページ<br>DBL/短期大学)<br>〇 湘北 花子                                                                                                    | 検定料をお支払いください。         メニュー         ×           詳細を残認する         ・         ・           ・         ・         ・                                                                                                    |
|----------------------------------------------------------------------------------------------------|----------------------------------------------------------------------------------------------------|
| 株田       30,000*         人気気が)       (一会選抜)1期         「気焼湯子」       2001         「気気気が)       (日会話など)やえく・構築学構築)(ビジネスコース (留学)         「気気気が学科       (日会子)         「気気気が学科       (日会子)         「気気気が学科       (日会子)         「気気気が早料       (日会子)         「気気気が見る」       (日会子)         「気気の)       (日会子)         「気気の)       (日会子)         「気気の)       (日会子)         「気気の)       (日会子)         「気気の)       (日会子)         「気気の)       (日会子)         「しいの)       (日会子)         「「くししししの)       (日会子)         「「くしししの)       (日会子)         「「しいの)       (日会子)         「「気気の)       (日会子)         「「ちしししの)       (日会子)         「「しいの)       (日会子)         「「しいの)       (日会子)         「「しいの)       (日会子)         「「しいの)       (日会子)         「「いの)       (日会子)         「「いの)       (日会子)         「「いの)       (日会子)         「「いの)       (日会子)         「「いの)       (日会子)         「「いの)       (日会子)         「「いの)       (日会子)         「「いの)< | <section-header><section-header><section-header><section-header><section-header><section-header><section-header><section-header><section-header><section-header><section-header><section-header><section-header><section-header><section-header><section-header></section-header></section-header></section-header></section-header></section-header></section-header></section-header></section-header></section-header></section-header></section-header></section-header></section-header></section-header></section-header></section-header> |
| <ul> <li>神愛川県厚木市温水428</li> <li>潮北短期大学入試事務局 行</li> <li>(受験番号) 308001</li> <li>(出願者) 一般 太郎</li> <li>2438501</li> <li>神麼川県厚木市温水 428</li> <li>一般選抜 1期</li> <li>総合ビジネス・係種学科 ビジネス係構コース</li> <li>主オプタメー・承報 アメッションとインチジアコース (アメッション)(第)</li> <li>(新中田 心着)</li> </ul>                                                                                                    | :封筒貼付用宛名シートを印刷し、<br>⑤(A4 書類が入るサイズ)に貼り付け、<br>:願期間内に調査書を郵送してください。                                                                                                    |

本学にて検定料の入金を確認した後、「マイページ」の発行書類の画面で「受験票」が印刷できるようになります。「受験票」は試験当日、受付で確認しますので印刷の上、お持ちください。

| <b>発行書類</b><br>【湘北短期大学】                       | 2026年度 湘北短期大学受験票                                                                                                    |
|-----------------------------------------------|----------------------------------------------------------------------------------------------------|
| 【学校推薦型選抜指定校制】1IB コピー<br>● 転転無<br>● 封節時付用宛名シート | 一般選抜 1期            受験番号<br>308001<br>エッパンセンバッ タロウ<br>氏名         一般選抜 太郎<br>第1希望学科 総合ビジネス・情報学科 情報Sコース<br>席のさば世社 からビジキュ 味なせなり 約合ビジネスコース 度学フィールド |
|                                               | 第2节単子14 総合ビンネス・1月報学科 2010年14日 14日 14日 14日 14日 14日 14日 14日 14日 14日                                                                             |

≪受験票サンプル≫